## ePortal - How to Re-Register for an ePortal Account After Nov. 15, 2024

Prince William County, VA upgraded our ePortal application on November 15, 2024 to allow customers to use Google, Apple, Microsoft, or Facebook to log into their ePortal accounts if they wish. Customers can also use their existing company/private emails.

Due to this change in the login methods, it does require everyone to re-register. You must register using your "**email**" **NOT** your User Name. User Names are no longer being used.

If you want your new registration to be linked to your existing contact in the application so that you can continue to view the plans/permits linked to your account, then please use the email address that is linked to your existing contact.

If you would like to change to your Facebook, Google, etc. accounts and the emails linked to those accounts are not currently associated to your contact in the application, then you will need to contact us so that we can merge your contact records and you can then view your cases online. \*This could take up to 24-48 hours depending on when you request the merge.\*

The best way to keep things simple is to use the existing email address linked to your contact record... the email used when you originally registered.

**PLEASE NOTE:** If you have an account with another jurisdiction (such as Loudoun County) and you get an error that the email is already being used, you need to login using the same account info as the other jurisdiction. We are using the same service, so it will see you in the system.

To re-register, simply follow these steps.

**Step 1**: Click on **Login or Register** in the upper right-hand corner.

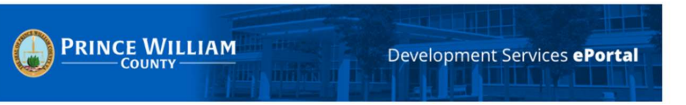

Step 2: You will receive this message, click on Continue:

| You are being redirected to " <b>Sign in to community acce</b><br>authorization purposes. Once authenticated, you will be | <b>ss services"</b> login page for<br>logged into <u>ePortal</u> . Thank you. |
|----------------------------------------------------------------------------------------------------|-------------------------------------------------------------------------------|
|                                                                                                    | Cancel                                                                        |

Login or Registe

**Step 3**: If you plan to use Facebook, Google, Apple or Microsoft with your new registration then click on those buttons. Otherwise, if you plan to use your existing email (email used when you originally registered <- recommended method) then click on **Create an account**.

| Sign in to      | community access services. |
|-----------------|----------------------------|
| G               | Sign in with Google        |
| Ú.              | Sign in with Apple         |
| 2               | Sign in with Microsoft     |
| <b>()</b>       | Sign in with Facebook      |
|                 | OR                         |
| Email address   |                            |
| I.              |                            |
| Keep me sig     | ned In                     |
|                 | Next                       |
| Unlock account? | <u>Help</u>                |
|                 | Create an account          |

## ePortal - How to Re-Register for an ePortal Account

Step 4: Next fill in your name and email address (phone is optional), then click on Sign Up

**Important:** Although the phone number is optional, please enter a number in case we need to reach you.

|                                                                 | t       |
|-----------------------------------------------------------------|---------|
| Email                                                           |         |
|                                                                 |         |
| First name                                                      |         |
|                                                                 |         |
|                                                                 |         |
| Last name                                                       |         |
|                                                                 |         |
| Mobile phone                                                    | Optiona |
|                                                                 |         |
| Password                                                        |         |
| ••••••                                                          | 0       |
| Password requirements:                                          |         |
| At least 8 characters                                           |         |
| <ul> <li>A lowercase letter</li> </ul>                          |         |
| <ul> <li>An upporcaso lottor</li> </ul>                         |         |
| An upper case letter                                            |         |
| An upper case retter     An umber     No parts of your username |         |

**Step 5**: The application will send an email to the account you registered under. The **Email From** will be: **Community Access Identity** 

| 00 | <ul> <li>Community Access Identity</li> </ul> | ☆ Welcome to your Community Access account Hi Rosa, Welcome to your Community Access account! You |
|----|-----------------------------------------------|---------------------------------------------------------------------------------------------------|
|    |                                               |                                                                                                   |

## ePortal - How to Re-Register for an ePortal Account

Step 6: Open the email and take note of the verification code.

| Identity Tylerportico Noreply                                                                                                    |         |                       |   |  |  |  |  |
|----------------------------------------------------------------------------------------------------|---------|-----------------------|---|--|--|--|--|
| • Welcome to your community Access account                                                                                                    |         | Aol/Old Mail          | ☆ |  |  |  |  |
| Community Access Identity     From: noreply@identity.tylerportico.com     To:                                                                             | 10      | Tue, Jun 4 at 2:51 PM | ☆ |  |  |  |  |
|                                                                                                    |         |                       |   |  |  |  |  |
| Hĩ Rosa,                                                                                                    |         |                       |   |  |  |  |  |
| Welcome to your Community Access account!                                                                                                    |         |                       |   |  |  |  |  |
| Your organization uses Community Access and Tyler Technologies to manage<br>access to applications which serve citizens.                                  |         |                       |   |  |  |  |  |
| Community Access provides access to all of your citizen applications and<br>connects you to other public applications within Tyler Technology's ecosystem |         |                       |   |  |  |  |  |
| Leam more about Community Access.                                                                                                    |         |                       |   |  |  |  |  |
| To verify your email address and activate your account enter the verification code: 230083                                                                | ]       |                       |   |  |  |  |  |
| This is an automatically generated message from Community Access, Replies are not mor<br>answered.                                                        | nitored | or                    |   |  |  |  |  |

**Step 7**: Enter your verification code in the appropriate field on your screen. Then click on **Verify**. If you do not receive the email, you may also click on **Send Again**.

| Verify with your email                                                             |
|------------------------------------------------------------------------------------|
| ® ≭≭≭æ@aol.com                                                                     |
| Aven't received an email? Send again                                               |
| We sent an email to s***t@aol.com. Enter the<br>verification code in the text box. |
| Enter Code                                                                         |
| 230083                                                                             |
| Verify                                                                             |
| Return to authenticator list<br>Back to sign in                                    |

## ePortal – How to Re-Register for an ePortal Account

Step 8: You will be taken back into ePortal, click on Continue.

| Development Services ePortal UPGRADE TEST DATABASE!!!                                                                                                    | Cancel Registration |
|----------------------------------------------------------------------------------------------------|---------------------|
| Home Apply Today's Inspections Map Fee Estimator Search Q, Hearings and Meetings Calendar 💿 HELP! and Other Links 🕶                                                               |                     |
| Registration Step 1 of 3: Acknowledgement                                                                                                    |                     |
| Welcome to Prince William County, VA's ePortal!                                                                                                    |                     |
| Please enter a valid email address to start your registration process.                                                                                                    |                     |
| If the email already exists, the application will let you know. Then proceed to "Log in". From there you can either log in, choose to reset your password, or email your usename. |                     |
| Continue                                                                                                    |                     |

Step 9: Confirm the information and click on Next.

| PRINCE WILLIAM<br>COUNTY | Development Services <b>ePortal</b> |                                                             |                         | Cancel Registration |
|--------------------------|-------------------------------------|-------------------------------------------------------------|-------------------------|---------------------|
|                          | Home Apply Today's Inspections      | Map Fee Estimator Search 🝳 Hearings and Meetings Calendar 👩 | HELP! and Other Links - |                     |
| 1                        | Registration                        |                                                             |                         |                     |
|                          | Step 2 of 3: Personal Info          |                                                             |                         |                     |
|                          |                                     |                                                             | *REQUIRED               |                     |
|                          | First Name                          | ROSA                                                        |                         |                     |
|                          | Middle Name                         |                                                             |                         |                     |
|                          | Last Name                           | MORAN                                                       |                         |                     |
|                          | Company                             | PRINCE WILLIAM COUNTY                                       |                         |                     |
|                          | * Contact Preference                | Email                                                       | ×                       |                     |
|                          | * Email Address                     | <b>⊁t⊁</b> +t©aol.com                                       |                         |                     |
|                          | Additional Contact Information      | Back                                                        |                         |                     |

Step 10: Confirm the information and click Submit.

| p 3 of 3: Address |            |           |
|-------------------|------------|-----------|
|                   |            | *REQUIRED |
| * Address         | 5          |           |
|                   | 270        |           |
| City              | WOODBRIDGE |           |
| State             | VA         |           |
| Postal Code       | 22192      |           |

**Step 11**: You'll receive a "Thank you" then click on **Return to Home**.

| PRINCE WILLIAM     Development Services ePortal                                           |                           |       |                     |     |               |          |                                  | Rosa Moran -            |  |
|-------------------------------------------------------------------------------------------|---------------------------|-------|---------------------|-----|---------------|----------|----------------------------------|-------------------------|--|
| JPGRADE TEST DATABASE!!!                                                                  |                           |       |                     |     |               |          |                                  |                         |  |
|                                                                                           | Home                      | Apply | Today's Inspections | Мар | Fee Estimator | Search Q | Hearings and Meetings Calendar 🧿 | HELP! and Other Links - |  |
|                                                                                           |                           |       |                     |     |               |          |                                  |                         |  |
|                                                                                           | Thank you for registering |       |                     |     |               |          |                                  |                         |  |
| Thank you for requesting a new user account vill be activated after it has been reviewed. |                           |       |                     |     |               |          |                                  |                         |  |

You have now officially re-registered. If you used the existing email address that is linked to your contact, you should see all of your records on your Dashboard as normal.

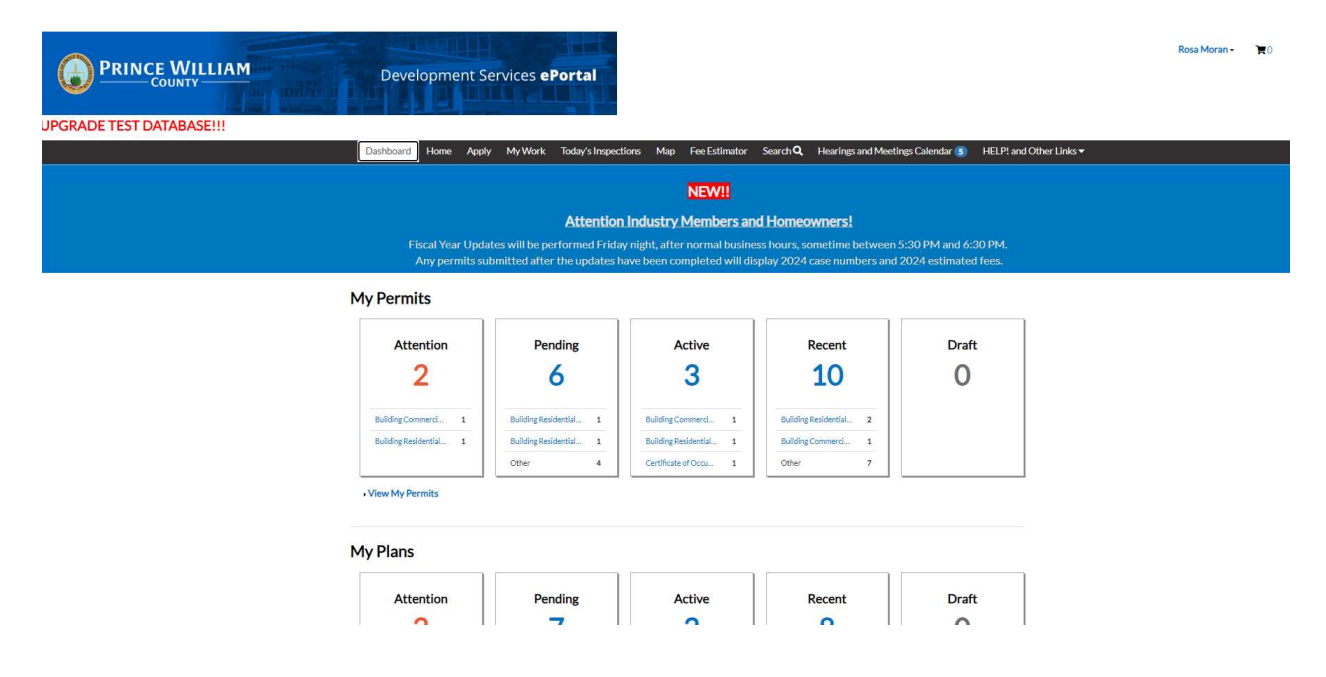

If your Dashboard is empty and you know you have cases link the system, then the email used was not the same as your existing contact. Please contact **703-792-6875**, **M-F 8:00 a.m. to 4:30 p.m. or email** <u>DMS@pwcgov.org</u> for assistance. Explain that you just re-registered using a different email than you originally registered with and need to be linked to your cases; provide your old username/email used for eportal as well any other identifying information, such as a current case number, your main address, or phone number. Staff will merge your old contact with your new contact.